## Work Order Information - Purchasing

💾 Wed, Jan 17, 2024 🛛 🖿 Helpdesk Work Page

This is the second section for Purchasing. The Work Order Information section shows the main details which make up this Work Order. This screen is split into different blocks, which each contain information relating to different aspects of the Work Order, from finance, to locations, to linked Work Order details. From here you will be able to see the Work Order number and the current status of the Work Order.

1. The main body of the Helpdesk Work Page will show all information created against this Work Order number. These cover the Building, Caller, Type and Reason Code, Supplier Allocation & delivery information also the Purchase items will be visible here.

| WO:     | 7109088    |           |                             | 5.41 - Fully deli  | vered - in | invoic | e process Build | ing Notes 🛭 🕿 |
|---------|------------|-----------|-----------------------------|--------------------|------------|--------|-----------------|---------------|
|         | Building   | Ostara B  | uilding, 123 Demo Road, Ost | ara, Demo, TE3 5ST | , England  |        |                 |               |
|         | Caller     | Retail Ar | ea Manager, Duncan Brooks   |                    |            |        |                 |               |
|         | Туре       | ELECTRI   | CAL, Lighting, Lamps        |                    | Reason     | Repla  | cement          |               |
|         |            |           |                             |                    |            |        |                 |               |
| Purch   | nase Items |           |                             |                    |            |        |                 | *             |
| Line No | Name       |           | Description                 | Code               | Model Nu   | mber   | Manufacturer    | Supplier      |
| 1       | A Lamp     |           |                             |                    |            |        |                 | ESP ELECTRIC  |
| 2       | A Balast   |           |                             |                    |            |        |                 | ESP ELECTRIC  |
| 3       | A Fitting  |           |                             |                    |            |        |                 | ESP ELECTRIC  |
|         |            |           |                             |                    |            |        |                 |               |
|         |            |           |                             |                    |            |        |                 |               |
|         |            |           |                             |                    |            |        |                 |               |
| •       | III        |           |                             |                    |            |        |                 | 4             |

2. Any delivery receipts applicable to this Work Order will also be shown here.

| Receipts   |                      | *      |
|------------|----------------------|--------|
| Date       | Delivery Note Number | User   |
| 30/09/2014 | delivery note number | Ostara |
| 30/09/2014 | delivery note number | Ostara |

3. Any documents applicable to this Work Order number will also be shown here.

| Documents     |              |            |  |  |  |  |
|---------------|--------------|------------|--|--|--|--|
| Description   | Created Date | Created By |  |  |  |  |
| Demo Document | 30/09/2014   | Ostara     |  |  |  |  |
|               |              |            |  |  |  |  |

4. All finance information will be shown at the bottom of the Helpdesk Work Page. This will include, the accrual, and any capital budget codes. It will also include any invoices that have

Powred by PHPKB (Knowledge Base Software)

been associated to the work order in question. The Purchasing Accrual rules are as follows:

- Accrual = "Line Items + Delivery"

- Unless "Receipted Items + Delivery" > "Line Items + Delivery", then Accrual = "Receipted Items + Delivery"

| Finance             |              |           |     |      |                 |       |                  | Revenu     | ie 🛠 |
|---------------------|--------------|-----------|-----|------|-----------------|-------|------------------|------------|------|
| Capital Budget Code |              |           |     |      | Statu           | us    | Work order not i | nvoiced    |      |
| Total Paid (net)    | £0.00        |           |     | Line | Items & Deliver | у     | £56.88           |            |      |
| Approved (net)      | £0.00        |           |     | Rece | ipted & Deliver | у     | £0.00            |            |      |
| Unapproved (net)    | £0.00        |           |     |      | Accru           | ıal   | £56.88           |            | 0    |
|                     |              |           |     |      |                 |       |                  |            |      |
| Invoices            |              |           |     |      |                 |       |                  | Ad         | d 🛠  |
| Invoice №           | Invoice Date | Net Value | VAT |      | Gross           | Statu | JS               | Department |      |
|                     |              |           |     |      |                 |       |                  |            |      |
|                     |              |           |     |      |                 |       |                  |            |      |
|                     |              |           |     |      |                 |       |                  |            |      |
|                     |              |           |     |      |                 |       |                  |            |      |

**Note:** Use the Chevrons to minimise and maximise each section for ease of viewing. **Note:** Hover over the "i" to display further information on how the finance fields have been calculated.

| WO:                                             | 7109088                                   | 3                                             |                                |                           | 5.41 - Fully del    | ivered - in inv | voice process Build                    | ding Notes 🛭 🗙      |
|-------------------------------------------------|-------------------------------------------|-----------------------------------------------|--------------------------------|---------------------------|---------------------|-----------------|----------------------------------------|---------------------|
|                                                 | Buildi                                    | ling (                                        | Ostara Bu                      | uilding, 123 Demo Road, C | stara, Demo, TE3 55 | T, England      |                                        |                     |
|                                                 | Cal                                       | aller F                                       | Retail Are                     | ea Manager, Duncan Broo   | ks                  |                 |                                        |                     |
|                                                 | Ту                                        | ype E                                         | ELECTRIC                       | CAL, Lighting, Lamps      |                     | Reason R        | eplacement                             |                     |
| Supp                                            | lier Allo                                 | catio                                         | n                              |                           |                     |                 |                                        | *                   |
|                                                 | Suppl                                     | olier E                                       | ESP ELEC                       | TRICITY NETWORKS ESPE     | N (ESP100)          |                 |                                        |                     |
| C                                               | Delivery Char                             | rge                                           |                                |                           |                     |                 |                                        |                     |
| Purch                                           | nase Iter                                 | ms                                            |                                |                           |                     |                 |                                        | *                   |
| Line No                                         | Name                                      |                                               |                                | Description               | Code                | Model Numb      | er Manufacturer                        | Supplier            |
| 1                                               | A Lamp                                    |                                               |                                |                           |                     |                 |                                        | ESP ELECTRIC        |
| 2                                               | A Balast                                  |                                               |                                |                           |                     |                 |                                        | ESP ELECTRIC        |
|                                                 |                                           |                                               |                                |                           |                     |                 |                                        | ESP ELECTRIC        |
| 3                                               | A Fitting                                 |                                               |                                |                           |                     | 1               |                                        |                     |
| 3<br>•                                          | A Fitting                                 |                                               |                                |                           |                     |                 |                                        | •                   |
| 3 < Recei                                       | A Fitting                                 | III                                           | ata Num                        |                           |                     |                 |                                        | *                   |
| 3                                               | A Fitting                                 | III<br>Pelivery N                             | lote Num                       | nber                      |                     |                 | User                                   | *                   |
| 3  Recei Date 30/09/20 30/09/20                 | A Fitting<br>ipts<br>De<br>014 d<br>014 d | III<br>Pelivery N<br>delivery n<br>delivery n | lote Num<br>ote num<br>ote num | nber<br>Iber<br>Iber      |                     |                 | User<br>Ostara<br>Ostara               | *                   |
| 3                                               | A Fitting                                 | III<br>Jelivery N<br>Jelivery n<br>Jelivery n | ote Num<br>ote num             | nber<br>Iber<br>Iber      |                     |                 | User<br>Ostara<br>Ostara               | History \$          |
| 3                                               | A Fitting                                 | III<br>Jelivery N<br>Jelivery n<br>Jelivery n | lote Num<br>ote num            | nber<br>Iber<br>Iber      |                     |                 | User<br>Ostara<br>Ostara               | ►<br>*<br>History * |
| 3                                               | A Fitting                                 | III<br>Delivery N<br>delivery n<br>delivery n | lote Num<br>ote num            | nber<br>nber<br>nber      |                     |                 | User<br>Ostara<br>Ostara               | History *           |
| 3  Recei Date 30/09/20 Creat  Docu              | A Fitting                                 | III<br>Delivery N<br>delivery n<br>delivery n | lote Num<br>ote num            | nber<br>iber<br>iber      |                     |                 | User<br>Ostara<br>Ostara               | History *           |
| 3  Recei Date 30/09/20 30/09/20 Creat Descripti | A Fitting                                 | III<br>Delivery N<br>delivery n<br>delivery n | lote Num<br>ote num            | nber<br>nber<br>nber      |                     | Created Date    | User<br>Ostara<br>Ostara<br>Created By | History *           |

Online URL: https://ostarasystems.knowledgebase.co/article.php?id=259